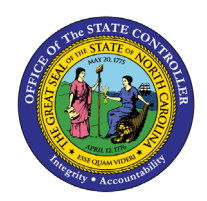

# **ACCESSING SMART VIEW AND ESTABLISHING A**

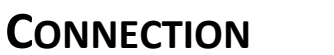

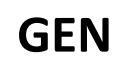

**QUICK REFERENCE GUIDE GEN-13** 

#### Purpose

The purpose of this Quick Reference Guide (**QRG**) is to provide step-by-step instructions on establishing a connection using Smart View for NC Financial System (**NCFS**) reporting.

#### Overview

Smart View is an Excel plug-in that provides the capability to analyze financial reports housed the Financial Reporting Studio (FRS) folder in NCFS using an Excel spreadsheet. Smart View has a variety of capabilities available to assist users in making the analysis as efficient as possible. In Smart View, users can establish either a shared or private connection. Shared connections are used in cases where users need to access data from NCFS. Shared connections are used in a majority of cases.

#### Key Terms

| Key Term           | Description                                                                                                    |
|--------------------|----------------------------------------------------------------------------------------------------|
| Smart View         | Smart View is a Microsoft Office plug-in that<br>enables users to view, import, analyze, and share<br>data from a data source.                                                                 |
| Shared Connection  | Shared Connections allows users to connect Excel to NCFS to perform an analysis on data.                                                                                                    |
| Private Connection | Private Connections are used mainly to access<br>Smart View reports. Users can access a private<br>connection to connect to a specific report and then<br>make changes to the data, as needed. |

# Information Needed to Complete This Process

Database URL

# **Outputs of This Process**

• Smart View is connected to the database

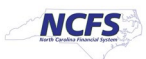

# Establishing a Shared Connection

To establish a shared connection, follow the steps below.

1. Open Microsoft Excel and click the **Smart View** ribbon, then click **Panel**.

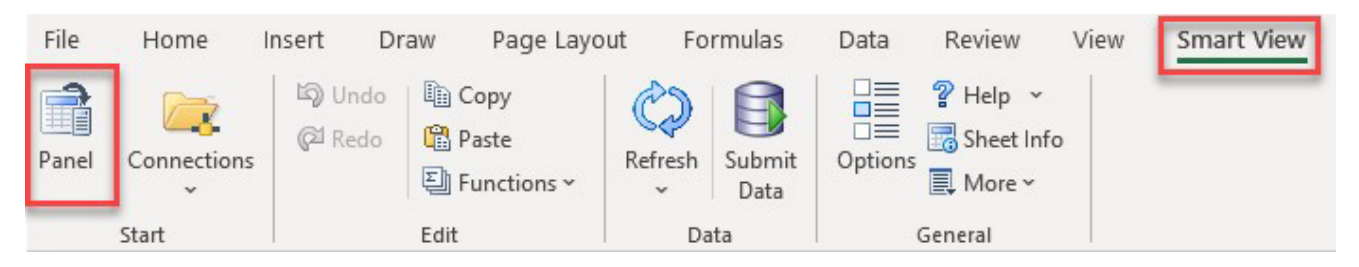

2. From the panel on the right, click Shared Connections.

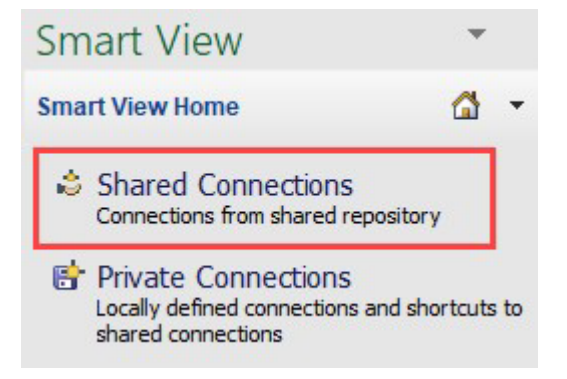

3. Login by selecting the **Company Single Sign-On**, using you username and password.

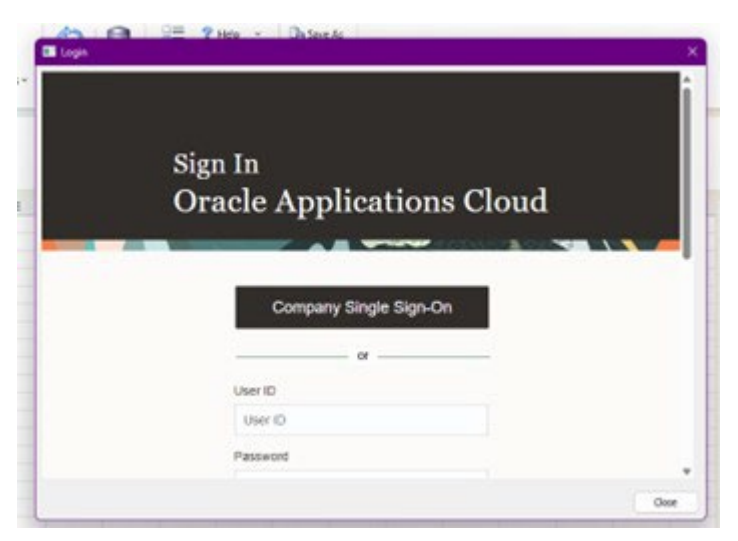

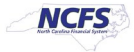

4. In the text box, click the drop down next to the select server to proceed and choose **Oracle® Essbase**.

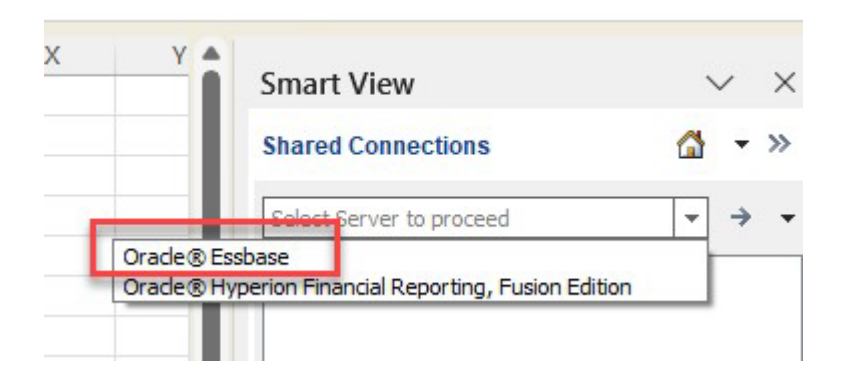

5. Click the **plus (+)** sign that is in front of the ESSbaseCluster.

| Smart View         | $\vee$ ×            |
|--------------------|---------------------|
| Shared Connections | 🖾 🔹 »               |
| Oracle® Essbase    | <b>▼</b> → <b>▼</b> |
| 🖅 🖳 EssbaseCluster |                     |

6. Click the **plus (+)** sign that is in front of NCCASH.

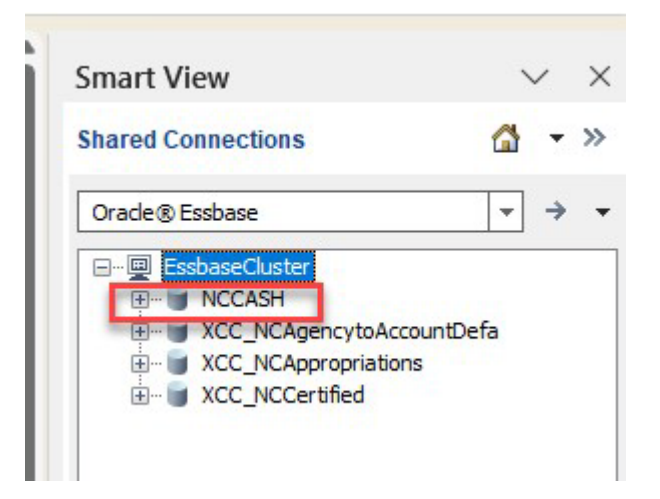

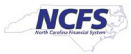

7. Double click db-EssbaseCluster\_NCCASH\_db.

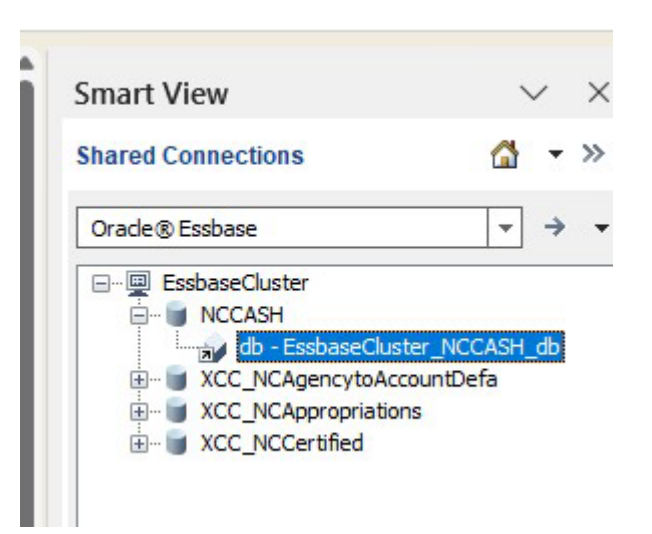

8. Select Reuse sheet contents and POV.

| Th to | e worksheet contains data from prior operation. What do you want<br>do with the contents of the sheet?                                |
|-------|----------------------------------------------------------------------------------------------------|
| 4     | Clear sheet contents and POV                                                                                                    |
| _     | Reuse sheet contents only<br>Free-form operation will take place, existing POV will be lost.                                          |
| 1     | <ul> <li>Reuse sheet contents and POV<br/>New ad hoc connection/Smart Slice must be consistent with existing<br/>contents.</li> </ul> |

#### Wrap Up

After the connection is established, users can then begin to run their analysis on the data.

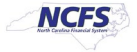

# Additional Resources

For more information on Journal Entries please review the following materials:

#### Web Based Training (WBT)

- SV100: Overview of Smart View
- SV200: NCFS Smart View Capabilities Options Feature
- SV201: NCFS Smart View Capabilities Ad Hoc Analysis Feature
- SV202: NCFS Smart View Capabilities Keep Only & Remove Only Feature
- SV203: NCFS Smart View Capabilities Zoom In & Out Feature
- SV204: NCFS Smart View Capabilities Dimension Members Feature
- SV205: NCFS Smart View Capabilities Mathematical Calculations Feature

#### Instructor Led Training (ILT)

• None

# **Quick Reference Guides (QRGs)**

Accessing & Installing Smart View

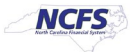